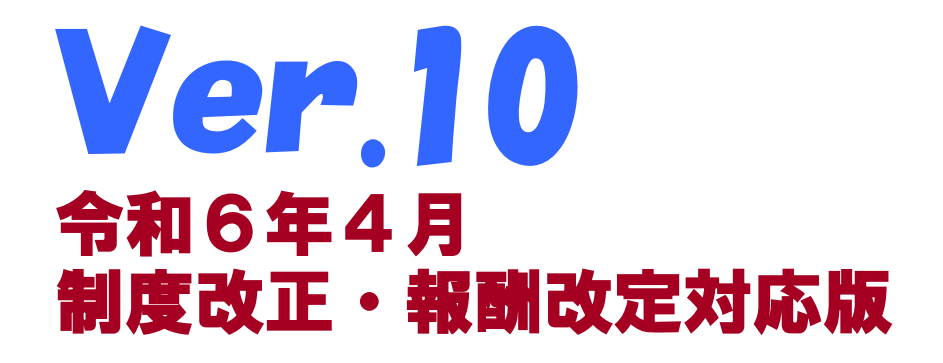

## 国保中央会 伝送通信ソフト

# インストール マニュアル

令和6年4月

国民健康保険中央会

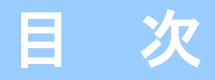

国民健康保険中央会の許可なく複製、改変を行うことはできません。 本書の内容に関しては将来予告なしに変更することがあります。 また、本ソフトウェアにより生じたいかなる損害についても本会で は責任を負いかねますのであらかじめご了解のうえ、ソフトウェア をご使用ください。

#### 0. はじめに

| 0. | 1.インストールマニュアルの参照方法 ・・・・・・・・・・・・・・・・・・・・・・・・・・・・・・・・・・・・ | 1 |
|----|---------------------------------------------------------|---|
| 0. | 2.インストール処理前の注意事項 ・・・・・・・・・・・・・・・・・・・・・・・・・・・・・・・・・・・・   | 2 |
| 0. | 2.1.インストールの準備 ・・・・・・・・・・・・・・・・・・・・・・・・・・・・・・・・・・・・      | 2 |
| 0. | 2. 2. 利用環境 ······                                       | 2 |
| 0. | 3. 国保連合会との通信環境 ・・・・・・・・・・・・・・・・・・・・・・・・・・・・・・・・・・・・     | 3 |
| 0. | 4. CD-ROMの内容 ······                                     | 4 |

#### 1. 伝送請求APIをインストールする

| 1. | 1. | 伝送請求APIをインストールする |  | 5 |
|----|----|------------------|--|---|
|----|----|------------------|--|---|

#### 2. 伝送通信ソフトをインストールする

| 2. | 1.伝送通信ソフトをインストールする ・・・・・・・・・・・・・・・・・・・・・・・・・・・・・・・・・・・・ | 6 |
|----|---------------------------------------------------------|---|
|    | ・はじめてソフトをインストールする場合                                     | 8 |
|    | ・すでにVer.9がインストールされている場合 ·····                           | 8 |

#### 3. Acrobat Readerをインストールする

| З. | 1. | Acrobat | Readerをイ | ンストールする | , | 0 |
|----|----|---------|----------|---------|---|---|
|----|----|---------|----------|---------|---|---|

#### 4. ソフトのインストールを中止する

| 4. 1. ソフトのインストールを中止する |  | 12 |
|-----------------------|--|----|
|-----------------------|--|----|

#### 5. 困ったときには

| 5.1.インストール中にエラーが発生したら ・・・・・・・・・・・・・・・・・・・・・・・・・・・・・・・・・・・・     | 14 |
|----------------------------------------------------------------|----|
| ・「別のインストールが現在行われています。」 ・・・・・・・・・・・・・・・・・・・・・・・・・・・・・・・・・・・・    | 14 |
| ・「この不明な発行元からの・・・変更を許可しますか?」 ・・・・・・・・・・・・・・・・・・・・・・・・・・・・・・・・・・ | 14 |
| 5.2.CD-ROM挿入時に、自動再生の確認画面が自動的に表示されなかったら ・・・・・・・・・・・・・・・・・       | 15 |
| 5. 3. インストール実行時に「ユーザーアカウント制御」画面が表示されたら ・・・・・・・・・・・・・・・         | 16 |
| 5.4.ディスク空き容量の不足画面が表示されたら ・・・・・・・・・・・・・・・・・・・・・・・・・・・・・・・・・・・・  | 17 |

| 目 | 次 |
|---|---|
| _ |   |

| 5. | 5. 介護伝送ソフトが不要になったら ・・・・・・・・・・・・・・・・・・・・・・・・・・・・・・・・・・・・ | 18 |
|----|---------------------------------------------------------|----|
|    | ・Windows 10の場合                                          | 18 |
|    | ・Windows 11の場合                                          | 21 |
| 5. | 6. データフォルダについて ・・・・・・・・・・・・・・・・・・・・・・・・・・・・・・・・・・・・     | 24 |

#### <u> 注</u>意

本マニュアルで使用するCD-ROM(国保中央会 伝送通信ソフト)は、大切に保管 してください。 0. 1. インストールマニュアルの参照方法

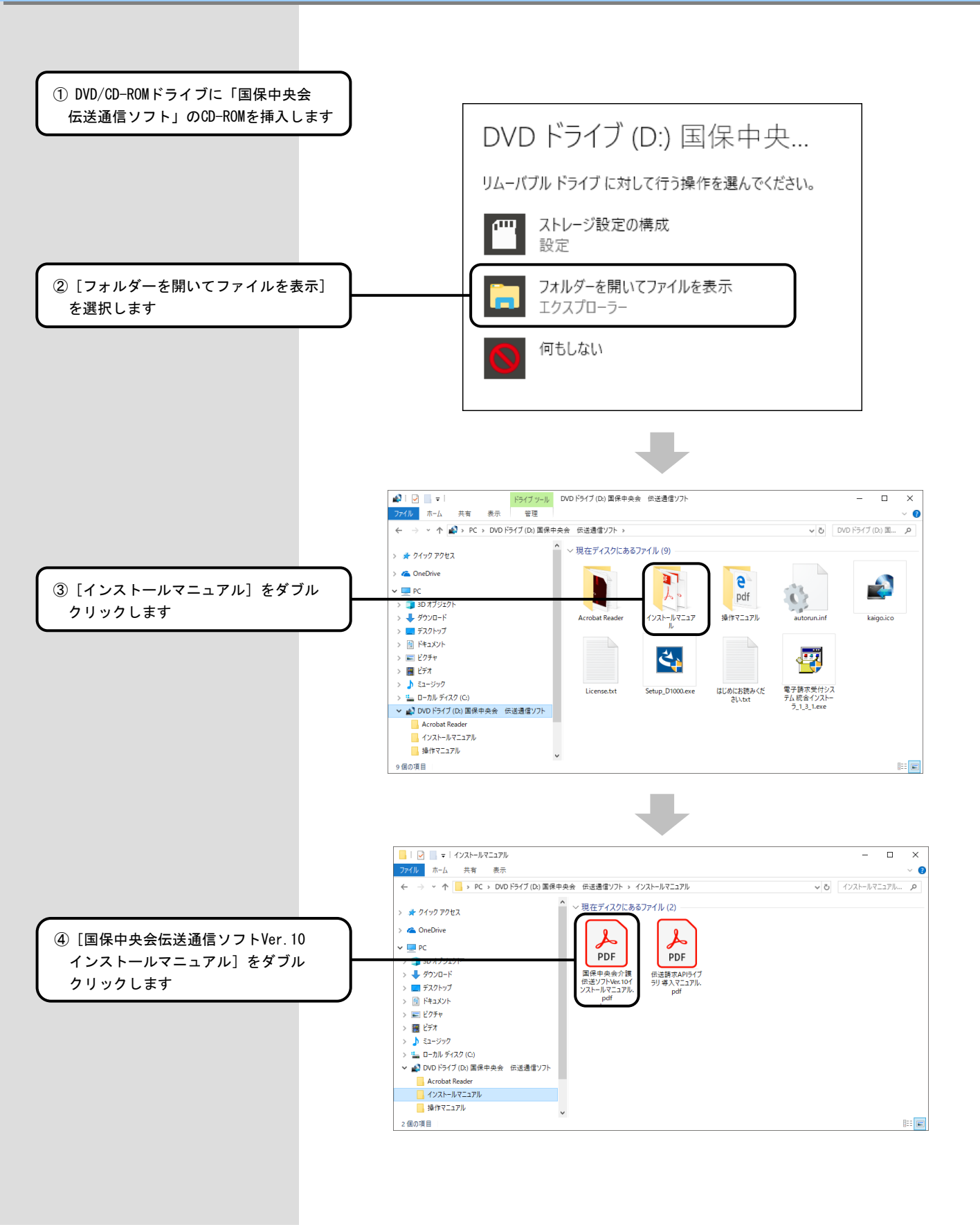

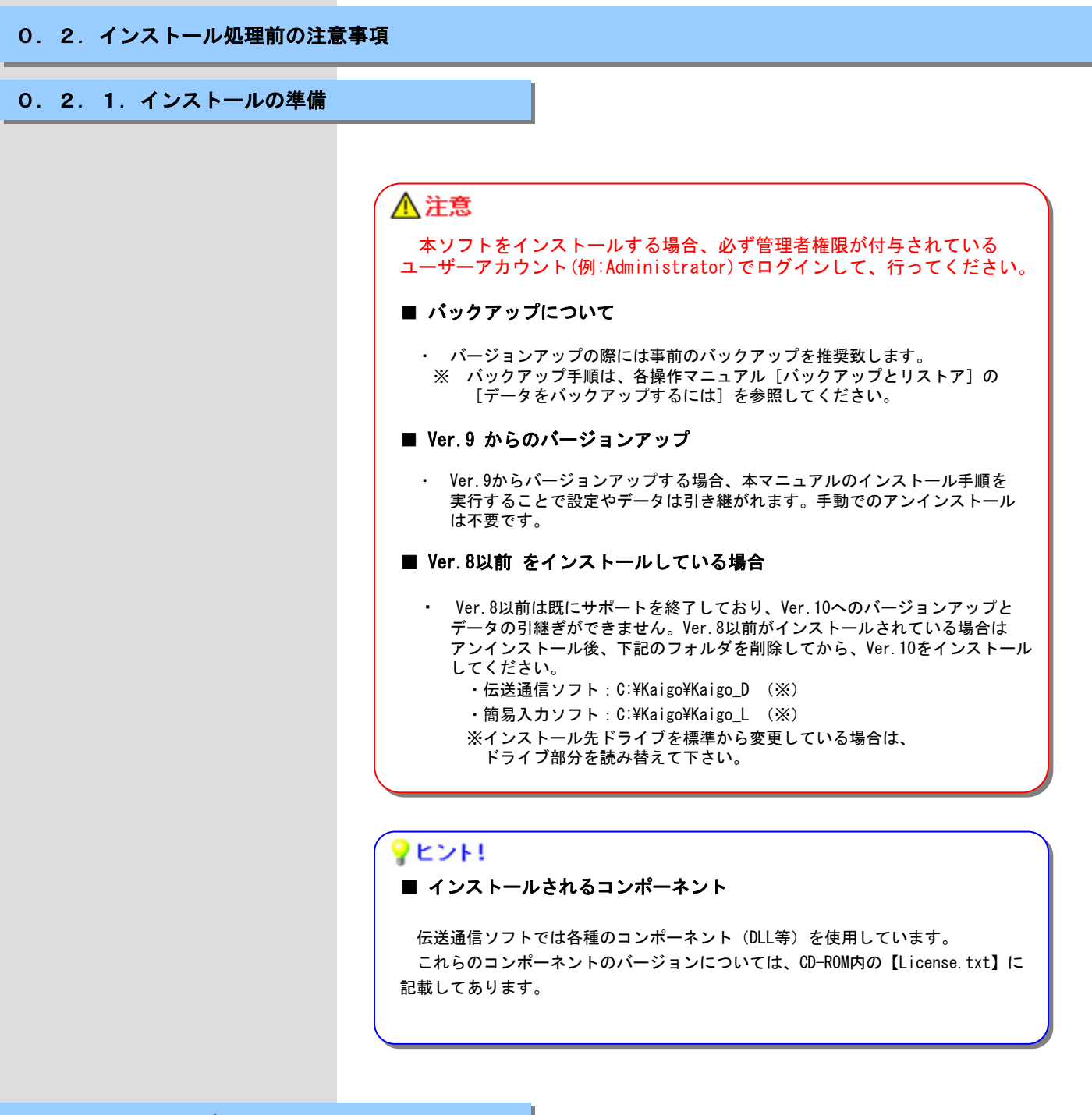

#### 0.2.2.利用環境

Microsoft、Windowsは、米国および その他の国における登録商標です。

#### インストール可能な環境

・以下のいずれかのOSであること。

| 10 | Home                 |
|----|----------------------|
| 10 | Pro                  |
| 11 | Home                 |
| 11 | Pro                  |
|    | 10<br>10<br>11<br>11 |

(32bit • 64bit) (32bit • 64bit) (64bit) (64bit)

・その他の動作環境の詳細は各ソフトの操作マニュアルを参照してください。

#### 0.3.国保連合会との通信環境

#### ■ インターネット回線

#### ・インターネット回線の契約

インターネット請求を行うにあたり、インターネット回線が必要となります。電子 請求受付システムを利用する際に必要となるインターネット回線(推奨: ADSL以上)を敷 設してください。

#### ・インターネット請求開始の届出

インターネット請求を開始するには、国保連合会への届出が必要となります。各都道 府県の国保連合会によって届出方法が異なりますので、詳細は国保連合会のホームペー ジをご確認いただくか、国保連合会へ直接お問い合わせください。

届出が承認されると「電子請求登録結果に関するお知らせ」が届きます。ユーザIDや 仮パスワード等が記載されていますので、大切に保管してください。

#### ・伝送請求APIのインストール

インターネット請求を行うには、伝送請求APIのインストールが必要です。国保中央会 伝送通信ソフトのインストールCD-ROMより、伝送請求APIをインストールしてください。

※ インストールCD-ROMに含まれる伝送請求APIのバージョンは1.3.1です。 新しいバージョンがリリースされた場合、電子請求受付システムで入手可能です。 定期的に確認し、最新の伝送請求APIをインストールしてください。

#### ・仮パスワード変更

仮パスワードは、必ず最初に電子請求受付システムで変更する必要があります。また、 パスワードは定期的(180日以内)に変更する必要があります。

#### ・電子証明書の取得とインストール

インターネット請求で実際の請求(本番請求)を行うには、電子証明書のインストー ルが必要です。電子請求受付システムから電子証明書を取得し、インストールしてくだ さい。

なお、テスト機能を使用した接続確認(テスト請求)を行う場合は必要ありません。

電子請求受付システムの操作方法等については、以下の窓口にお問い合わせください。

#### 【介護電子請求ヘルプデスク】

TEL 0570-059-402 FAX 0570-059-422 E-Mail mail-kaigo@support-e-seikyuu.jp

#### <u> 注</u>意

#### ・セキュリティ対策について

インターネット上に存在する脅威からパソコンやデータを保護するため、セキュ リティ対策ソフトをインストールして常に最新化するなど、任意でセキュリティ対策 を行ってださい。

#### ・ユーザーアカウント制御のダイアログについて

[ユーザーアカウント制御]のダイアログボックスが表示される場合があります。 表示された場合は、[続行]または[はい]をクリックしてください。

#### **?**ヒント!

電子請求受付システムへは、以下の URLよりアクセスできます。

#### 電子請求受付システム URL http://www.e-seikyuu.jp

#### 0. 4. CD-ROMの内容

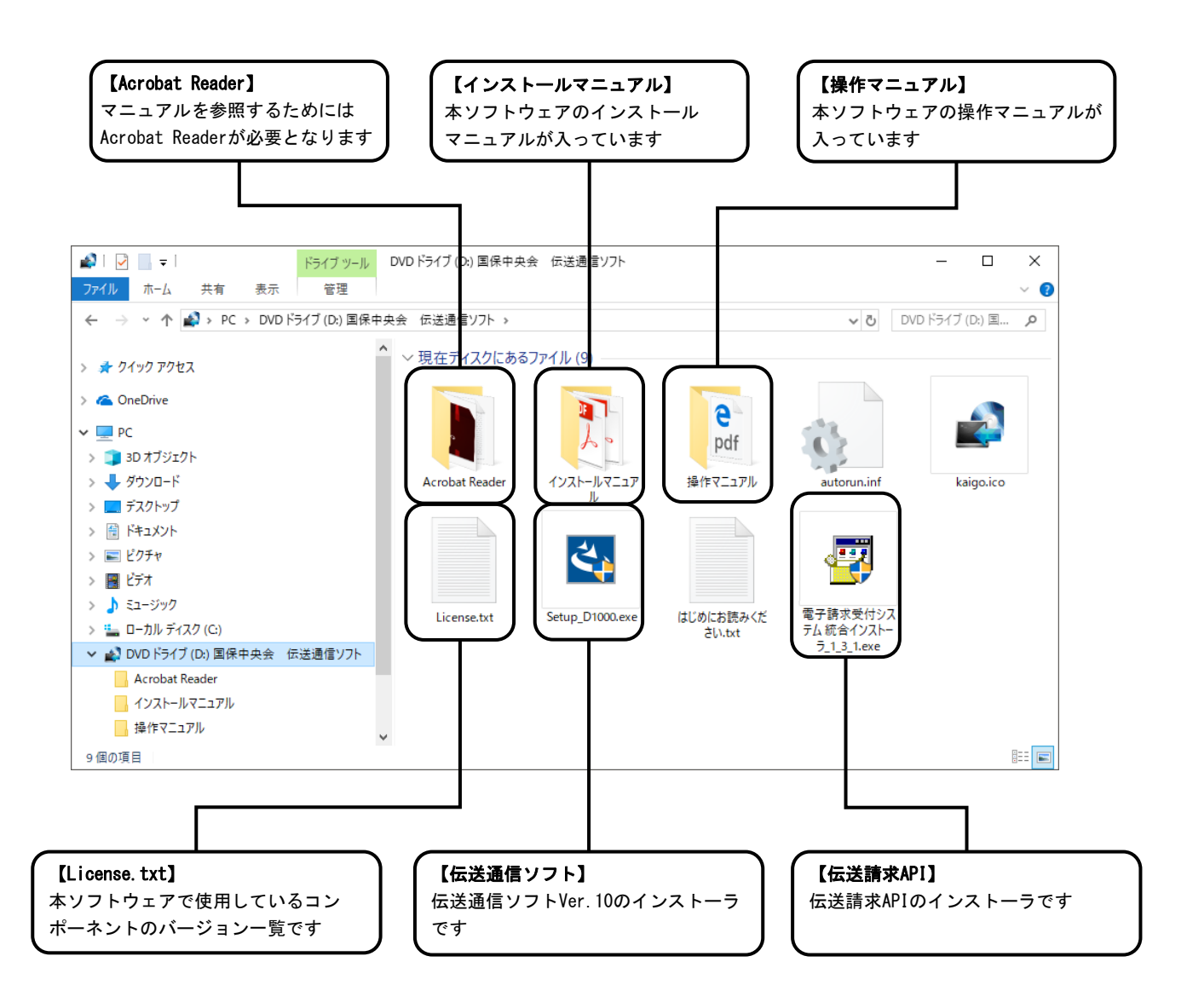

## 1. 伝送請求APIをインストールする

#### 1. 1. 伝送請求APIをインストールする

#### ▲注意

伝送請求APIのインストールは、伝送通信ソフトで伝送請求をする場合に必要です。下記の手順を実施して、伝送請求APIをインストールしてください。なお、伝送請求APIのインストール時には、インターネットに接続した状態であることが必須です。 また、インストールを開始する前に、全てのプログラムを終了してください。

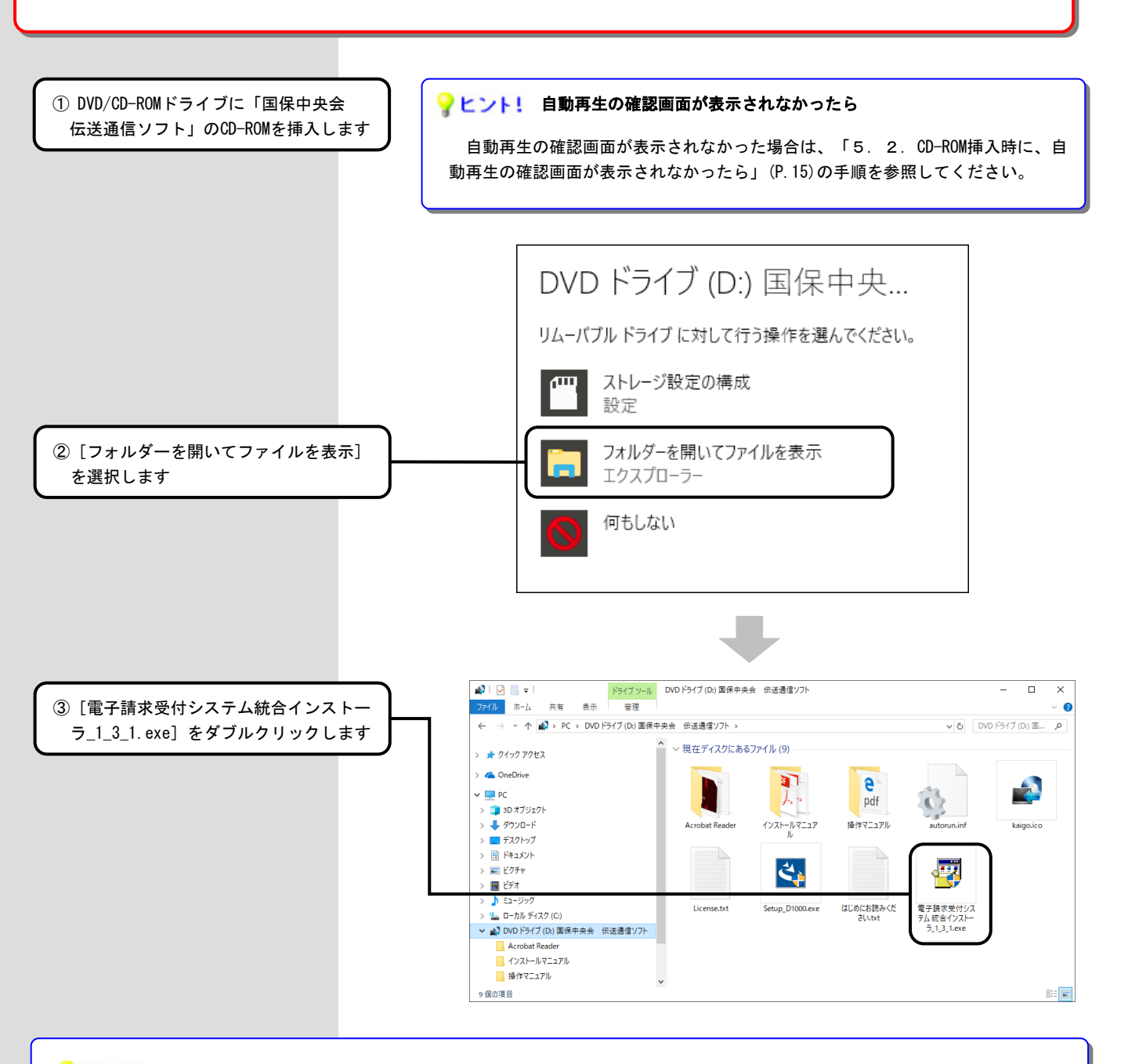

#### <mark>♀ヒント!</mark> 「伝送請求API」のインストール手順

「伝送請求API」 のインストール手順は、CD-ROMの「インストールマニュアル」フォルダ内の「伝送請求APIライブラリ 導入マ ニュアル」を参照してください。

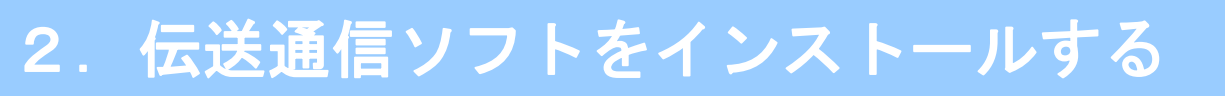

#### 2. 1. 伝送通信ソフトをインストールする

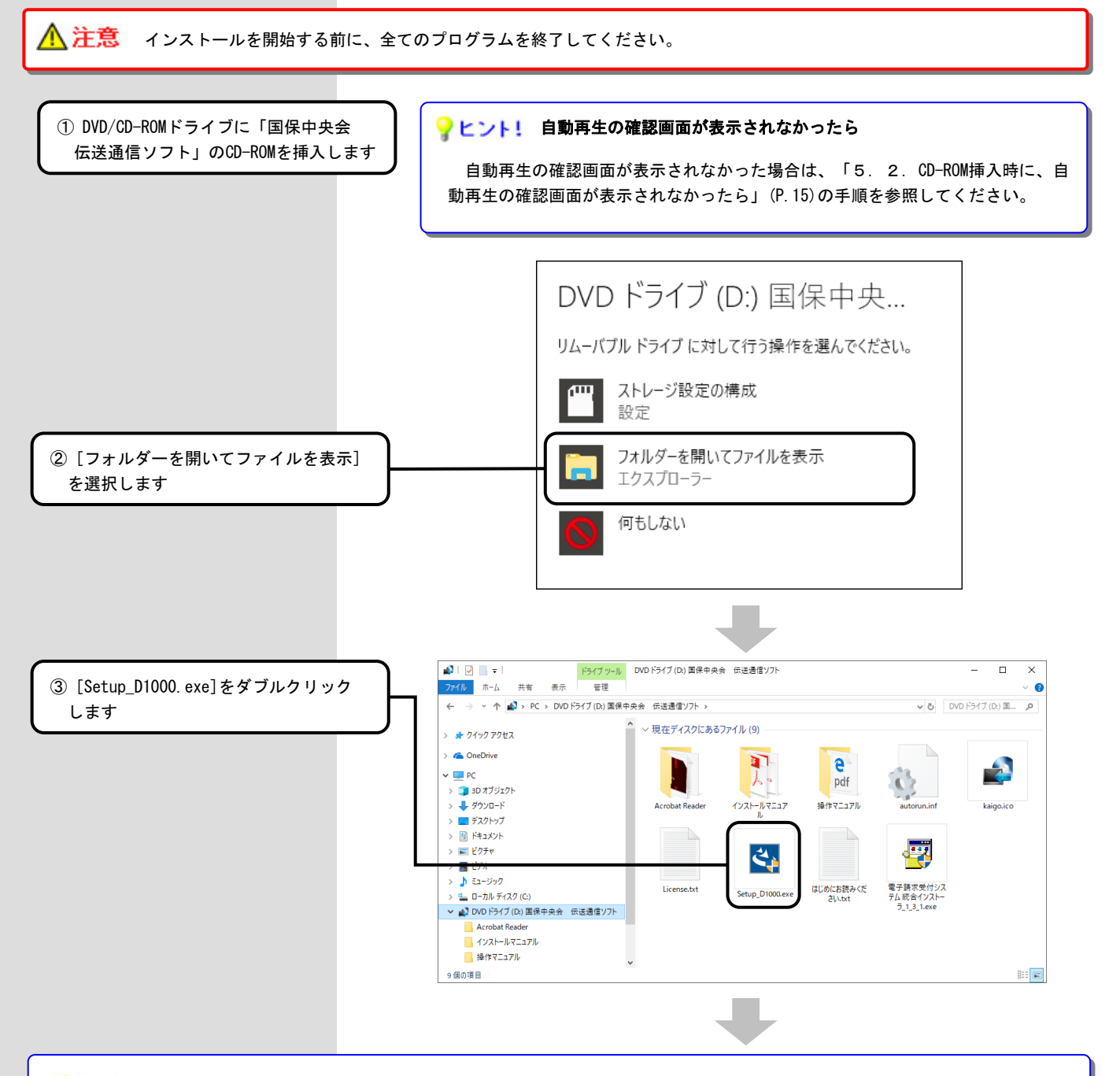

#### <mark>♀ ヒント!</mark> 「ユーザーアカウント制御」画面が表示されたら

「ユーザーアカウント制御」が表示された場合は、「5.3.インストール実行時に「ユーザーアカウント制御」画面が表示 されたら」(P.16)の手順を参照してください。

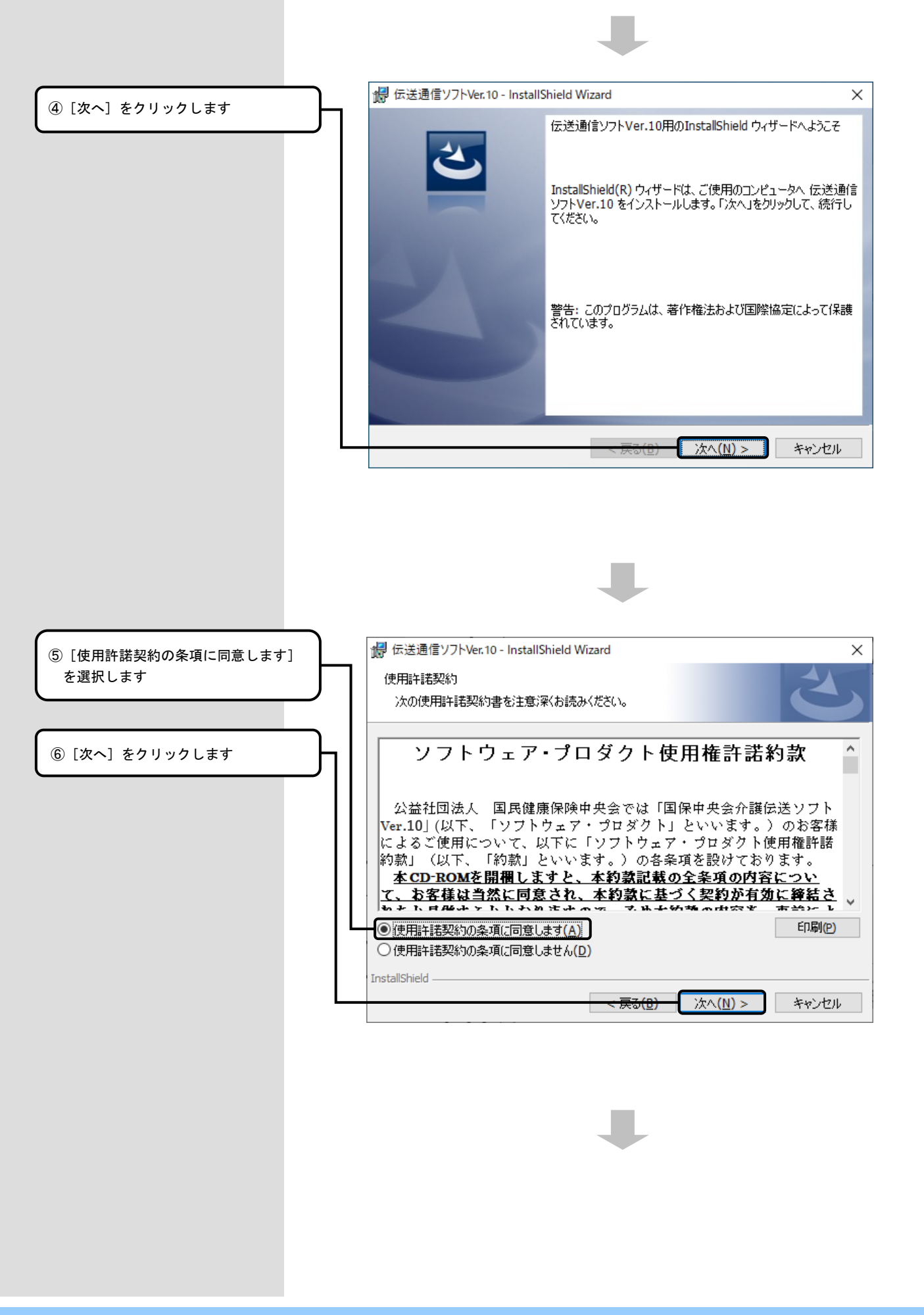

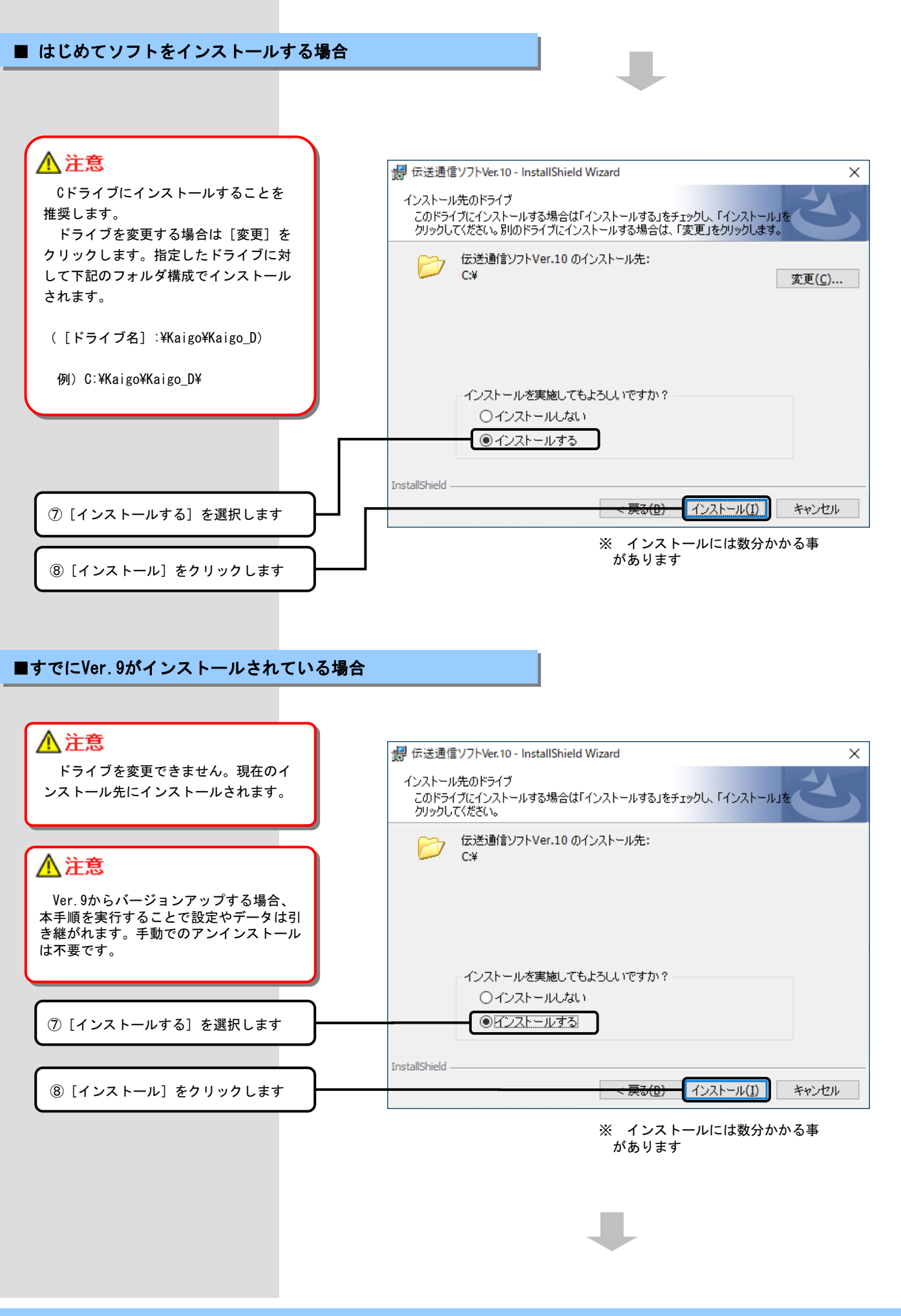

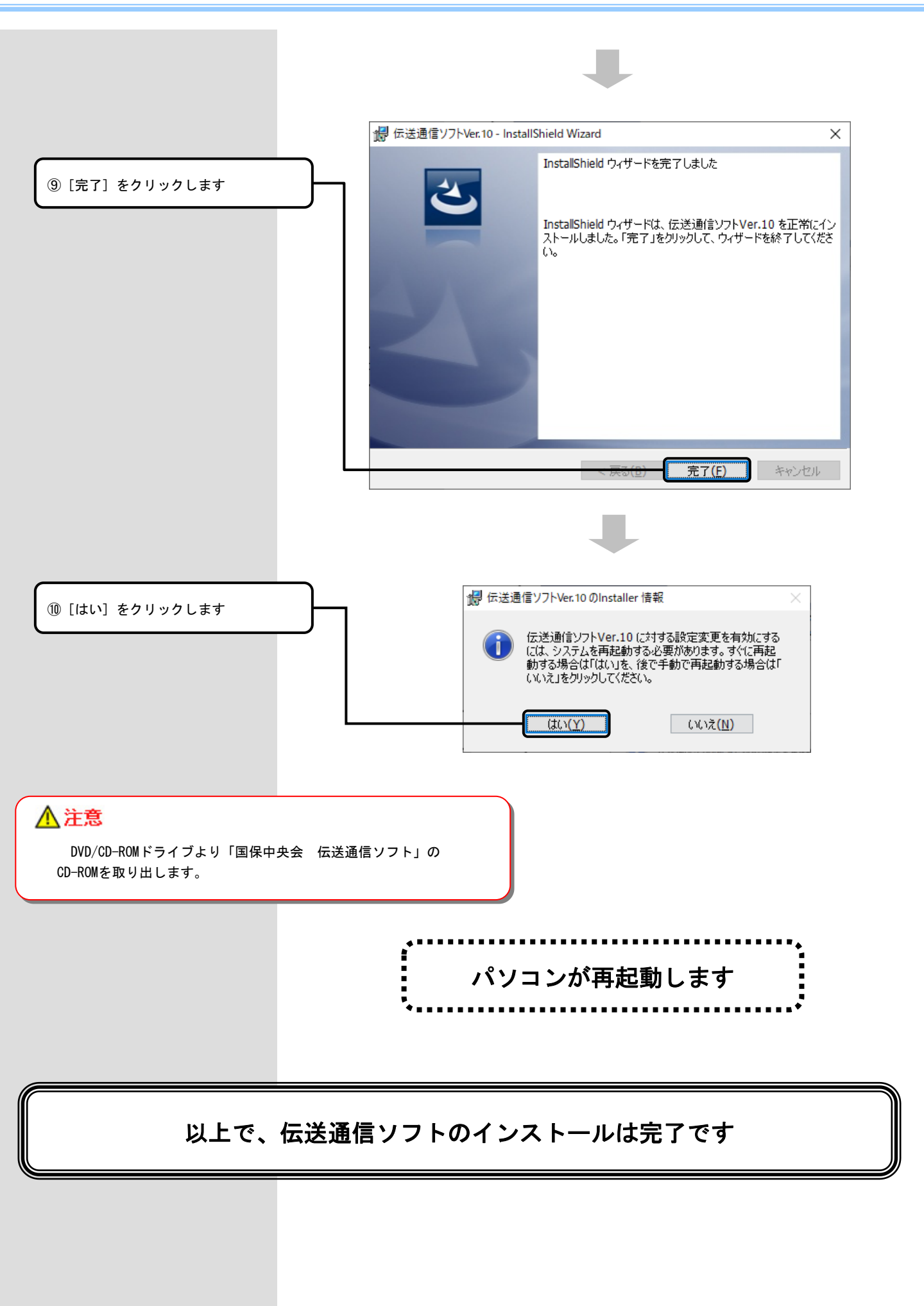

## 3. Acrobat Readerをインストールする

3. 1. Acrobat Readerをインストールする

#### PEDE!

介護伝送ソフトのCD-ROMには、Acrobat Readerのインストーラーが入っています。Acrobat Readerの最新情報は、Adobe Systems 社のホームページ(以下)より入手することが出来ます。

http://get.adobe.com/jp/reader/otherversions/

※ ホームページのアドレスは変更となる場合があります。

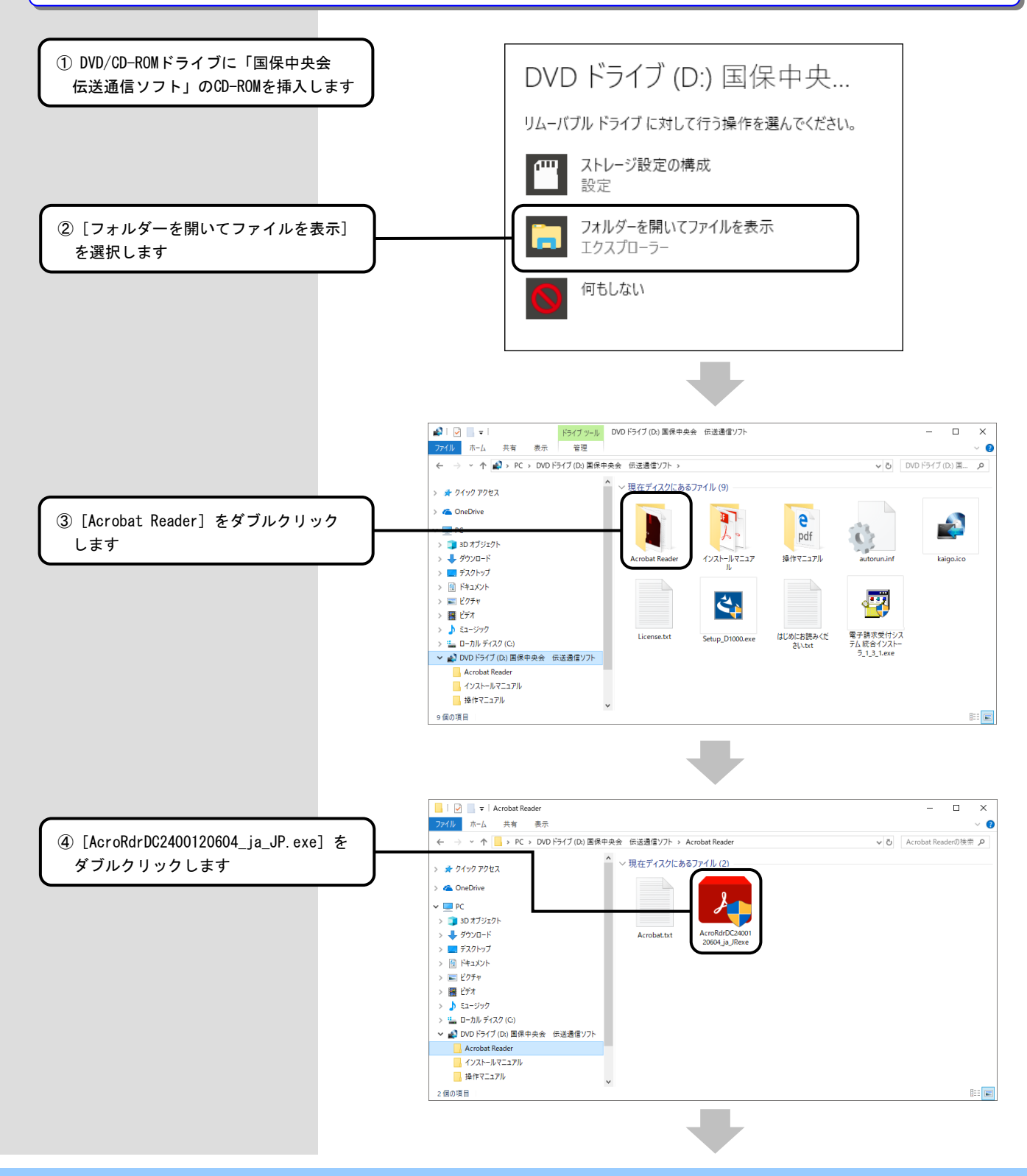

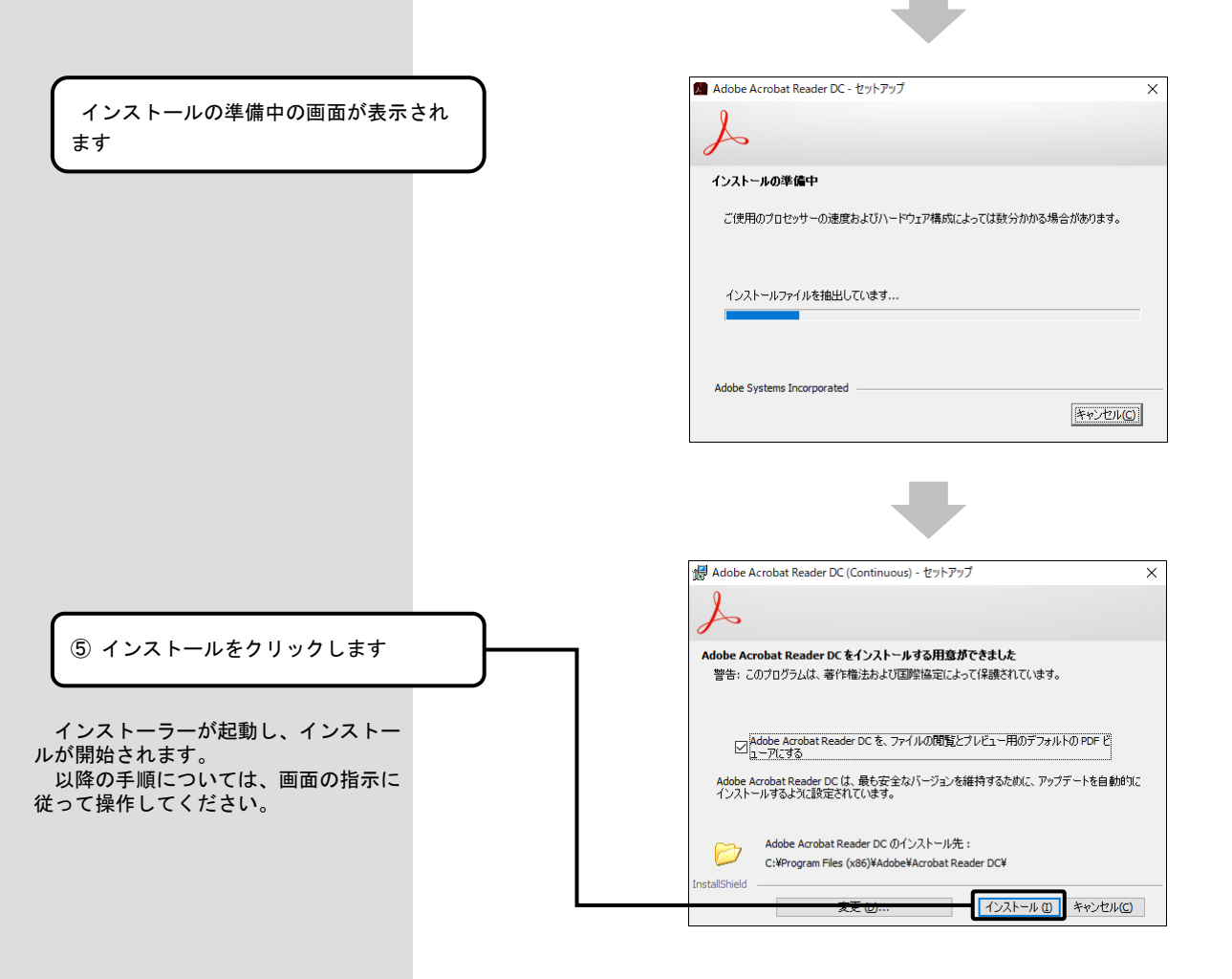

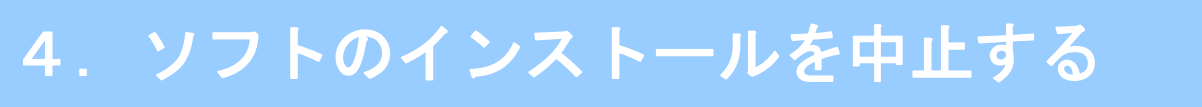

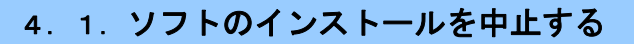

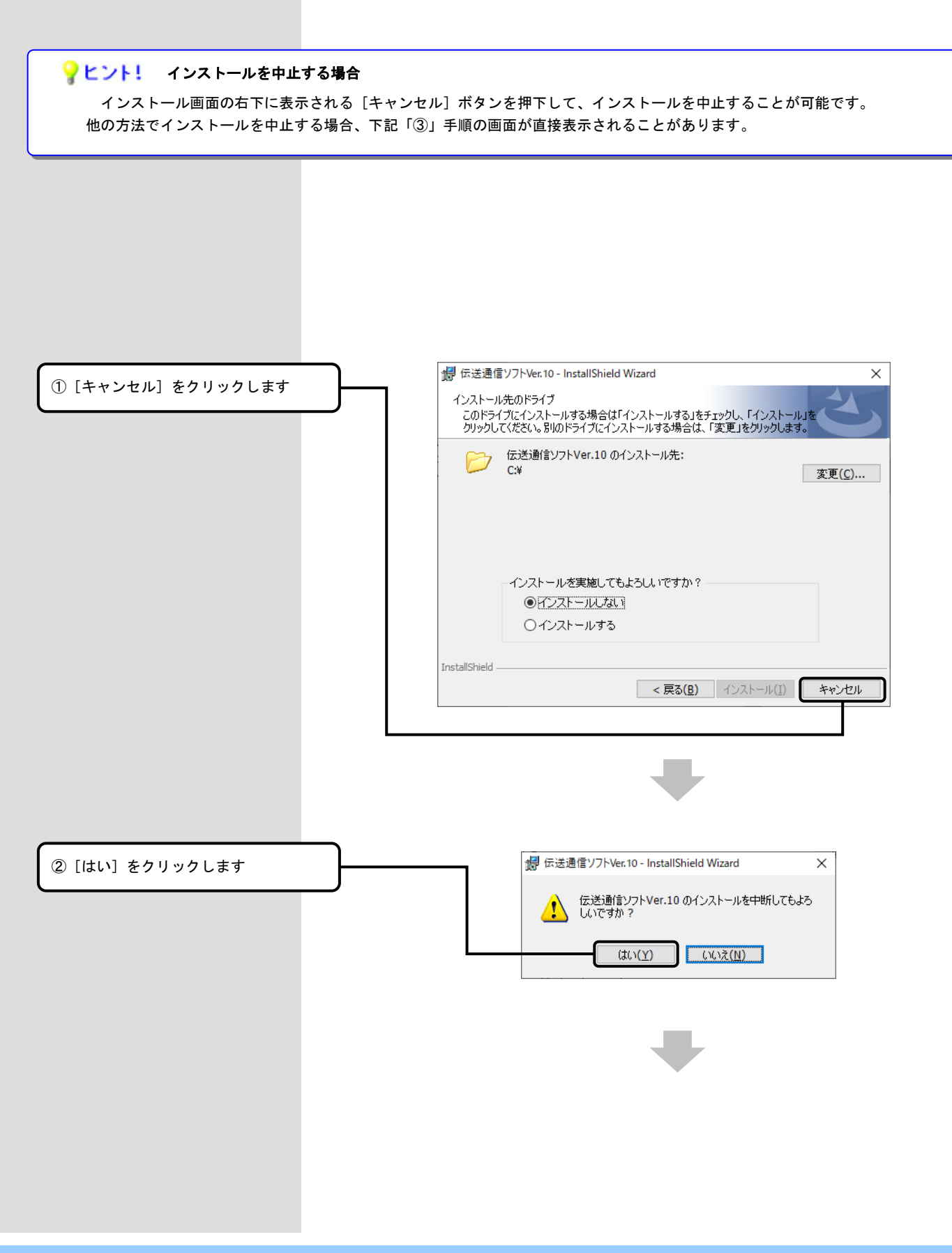

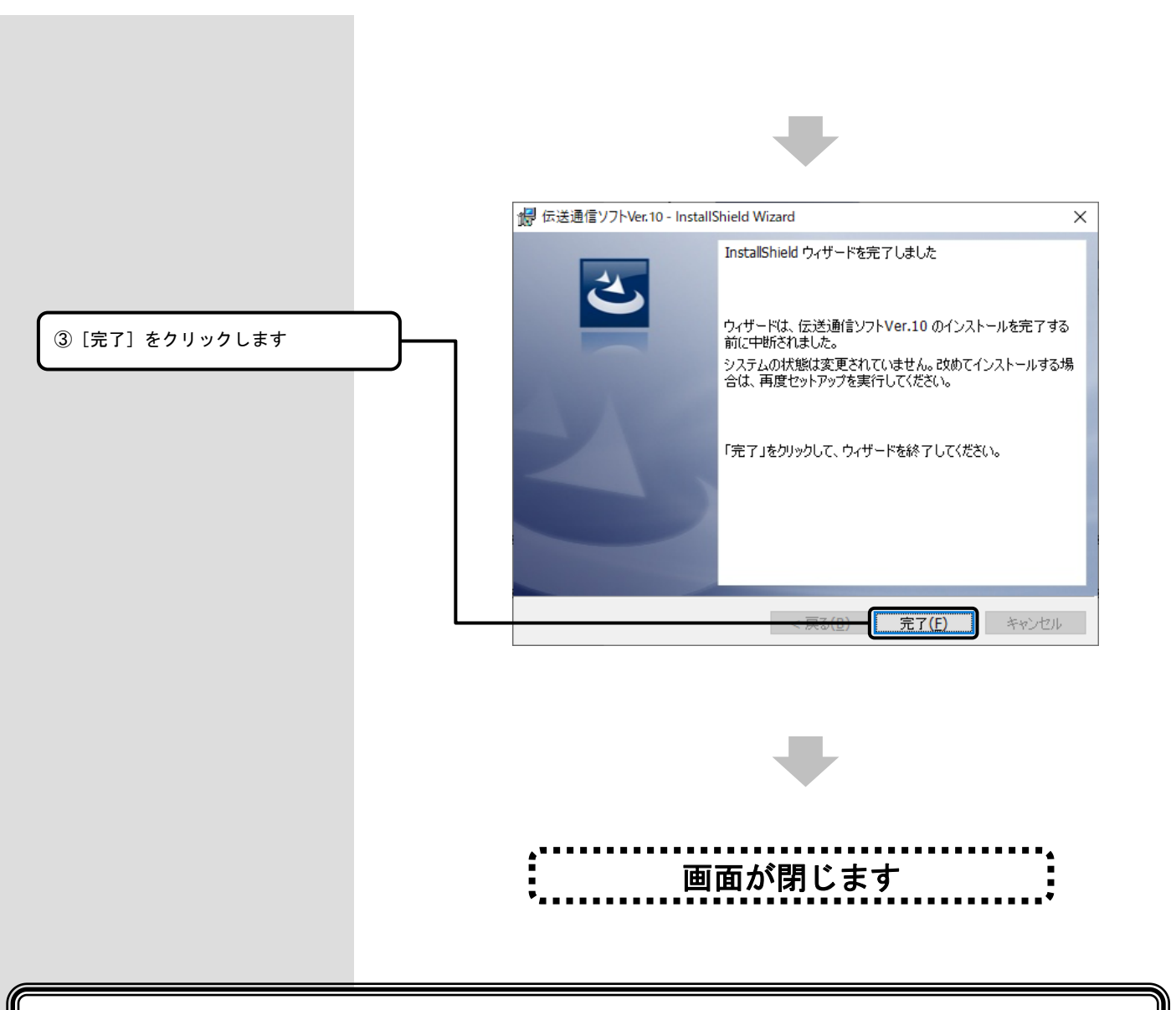

#### 以上で、インストールは中止されます

## 5.困ったときには

5. 1. インストール中にエラーが発生したら

#### ■ 「別のインストールが現在行われています。」

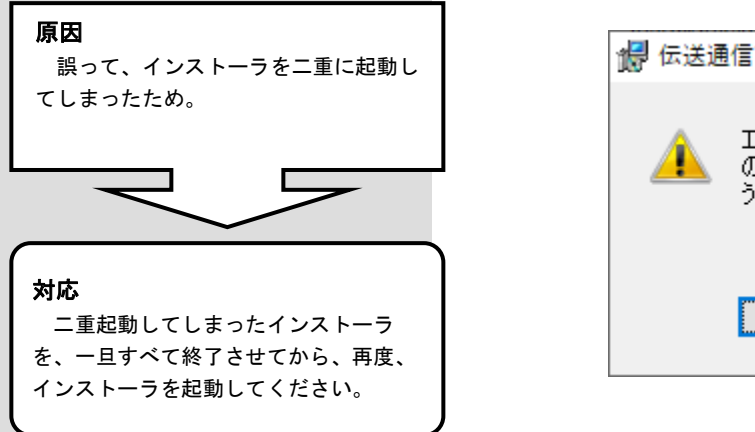

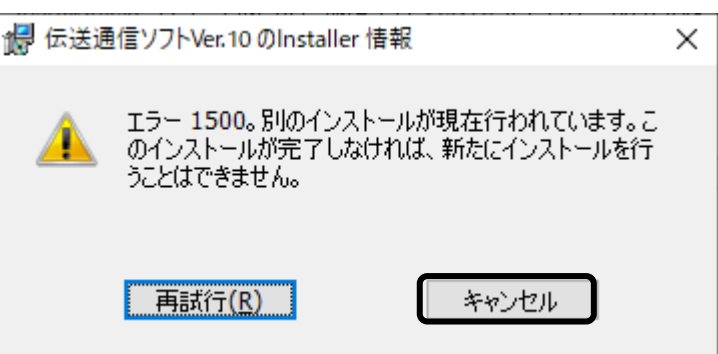

#### ■「この不明な発行元からの・・・変更を許可しますか?」

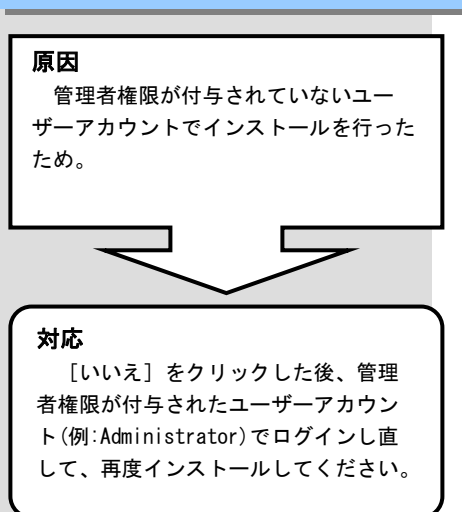

| 📢 ユーザー アカウント制御                                                  | < |
|-----------------------------------------------------------------|---|
| この不明な発行元からのアプリが PC に変更を加えることを許可 しますか?                           | l |
| プログラム名:<br>確認済みの発行元: <b>不明</b><br>ファイルの入手先: このコンピューター上のハード ドライブ |   |
| 続行するには管理者アカウントのパスワードを入力して、[はい]をクリックしてください。                      |   |
| ۲۰۵۲<br>۲۰۱۲<br>۲۰۱۲<br>۲۰۱۲<br>۲۰۱۲                            |   |
| ○ 詳細を表示する(D) はい(Y) いいえ(N)                                       |   |

5. 2. CD-ROM挿入時に、自動再生の確認画面が表示されなかったら

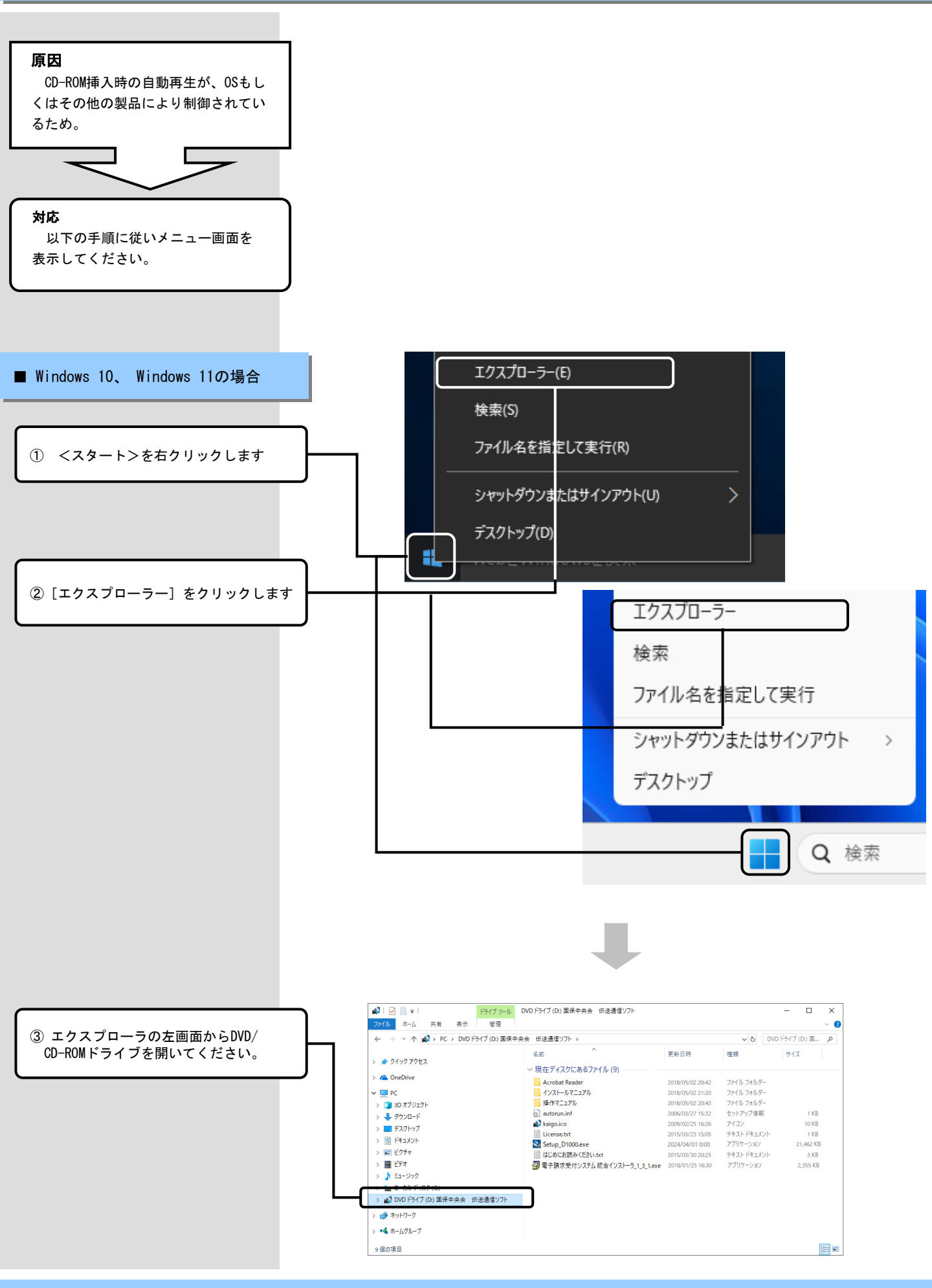

5.3.インストール実行時に「ユーザーアカウント制御」画面が表示されたら

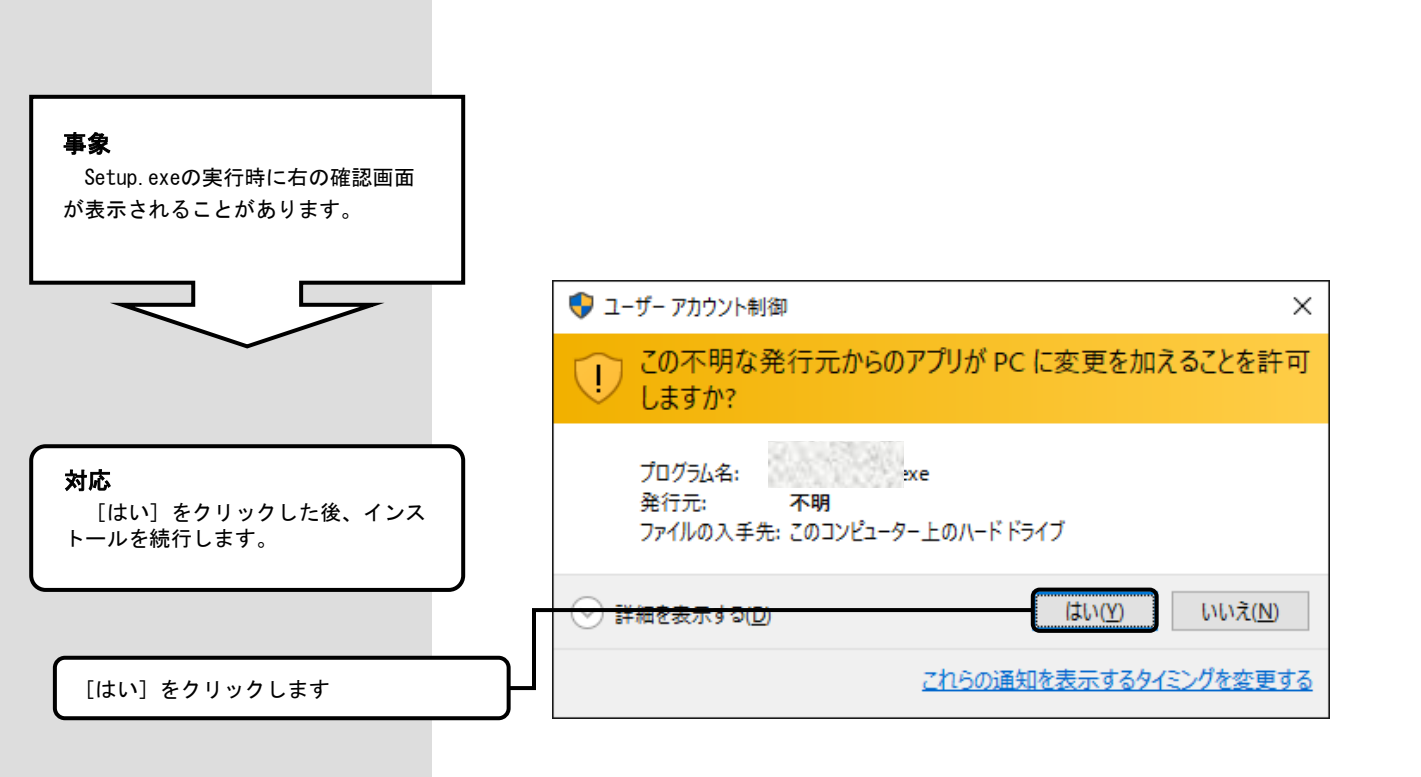

5. 4. ディスク空き容量の不足画面が表示されたら

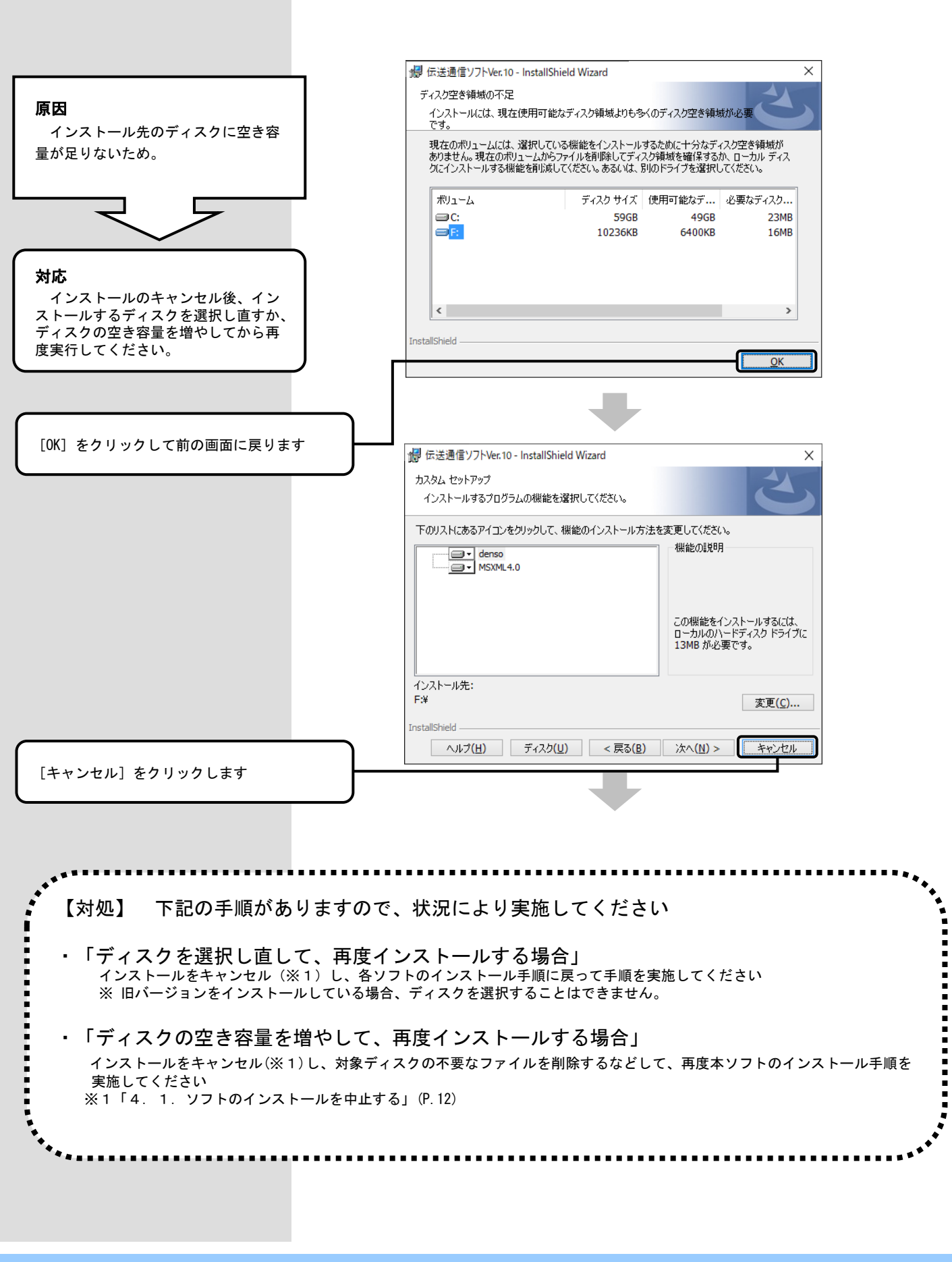

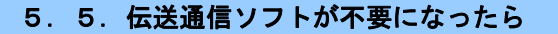

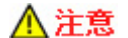

ソフトが不要になった場合にだけ、管理者権限が付与されているユーザーアカウント(例:Administrator)でログインして、アンインス トールの手順を行ってください。

アンインストールを行うと、再度インストールするまではご使用できませんので、ご注意ください。

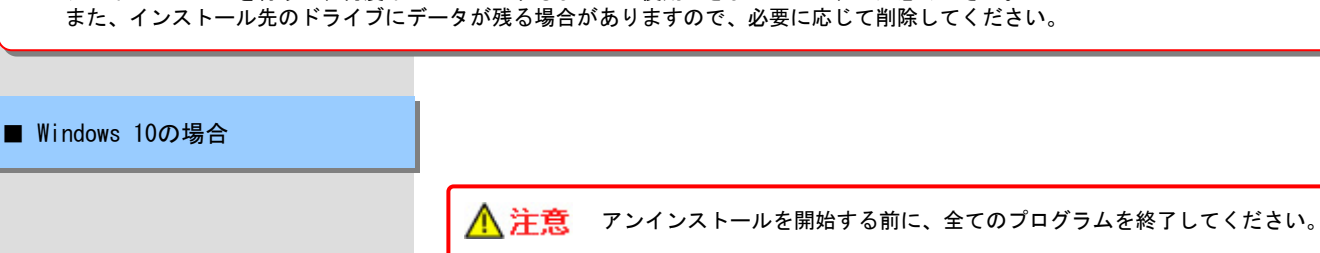

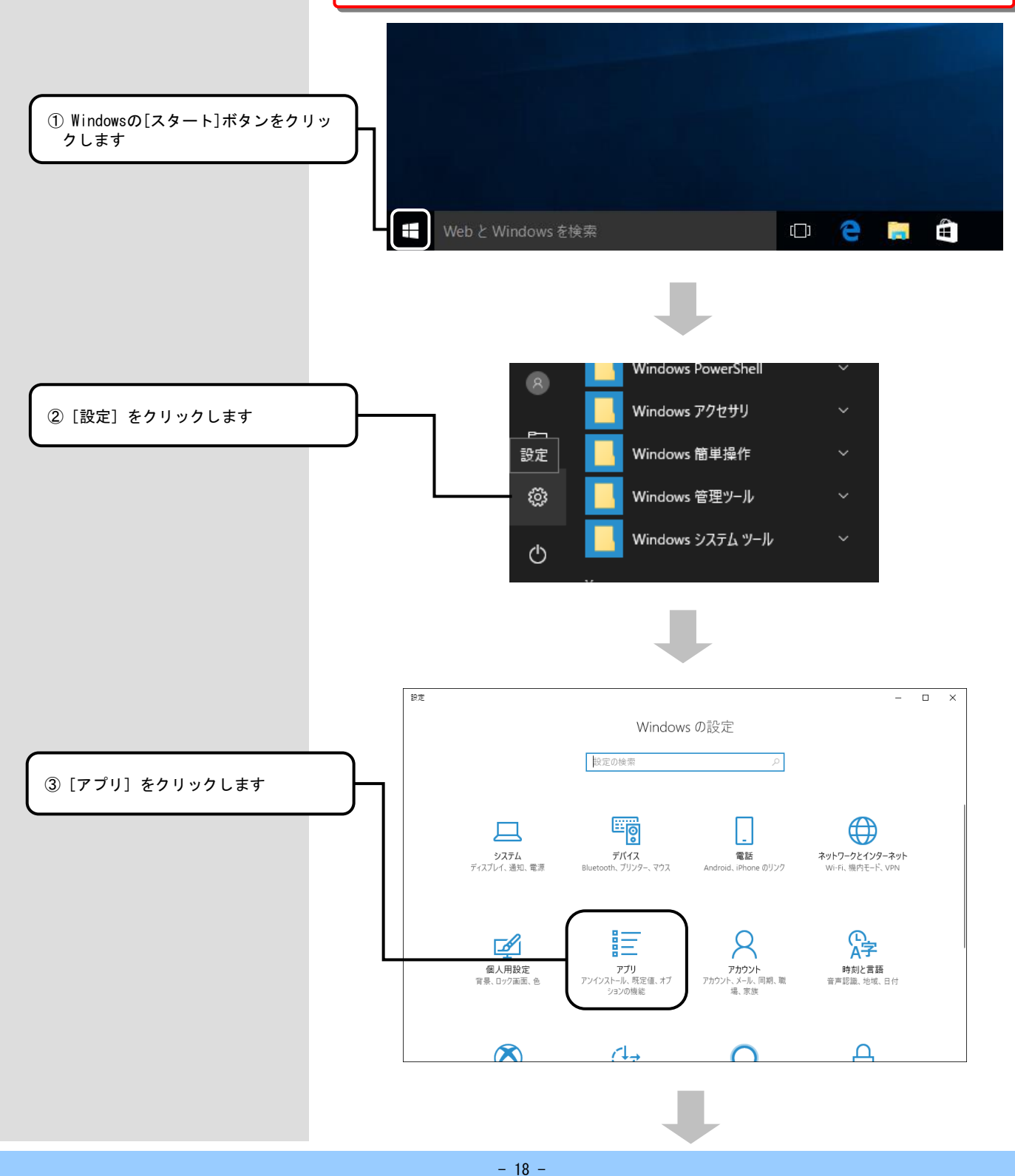

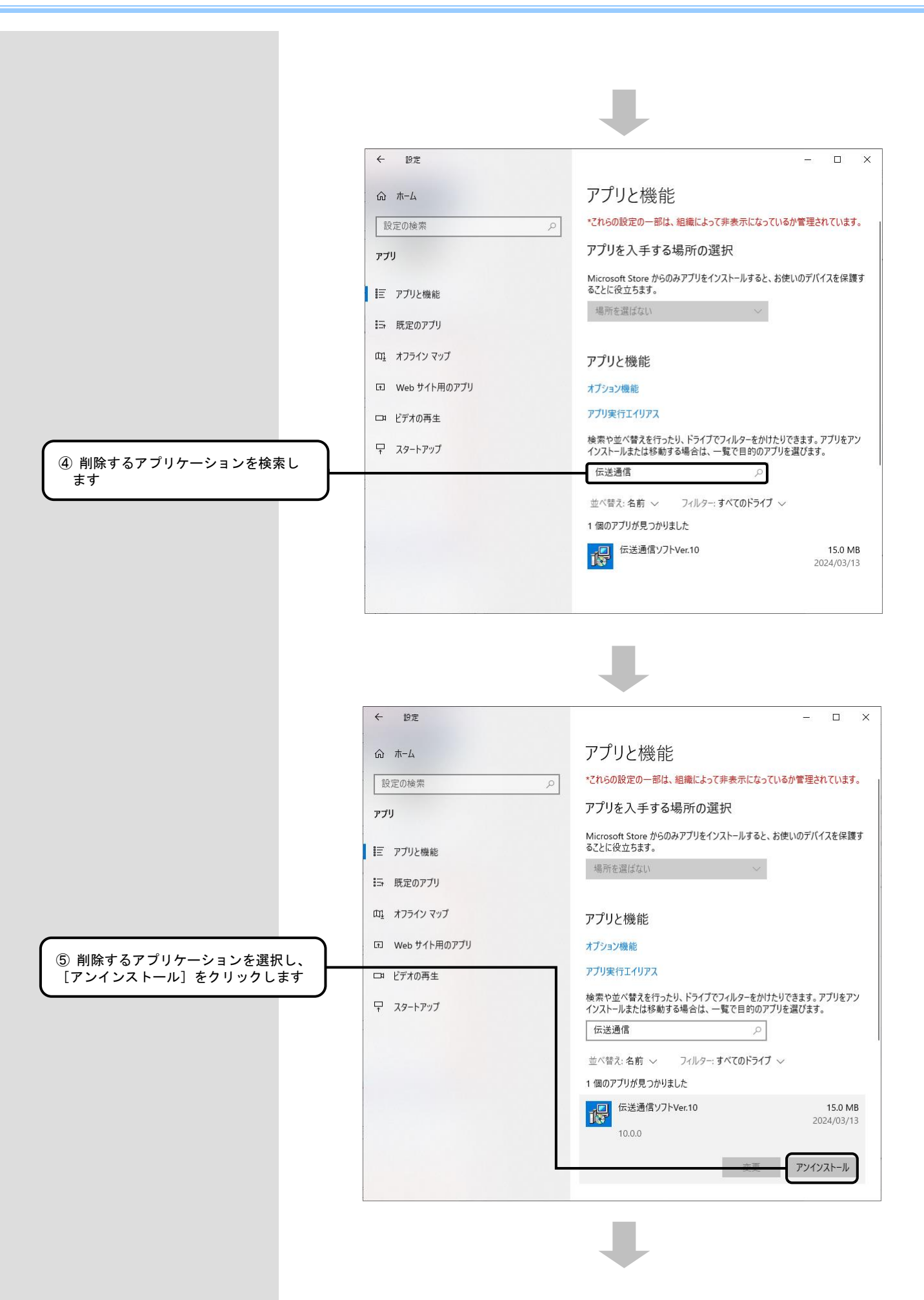

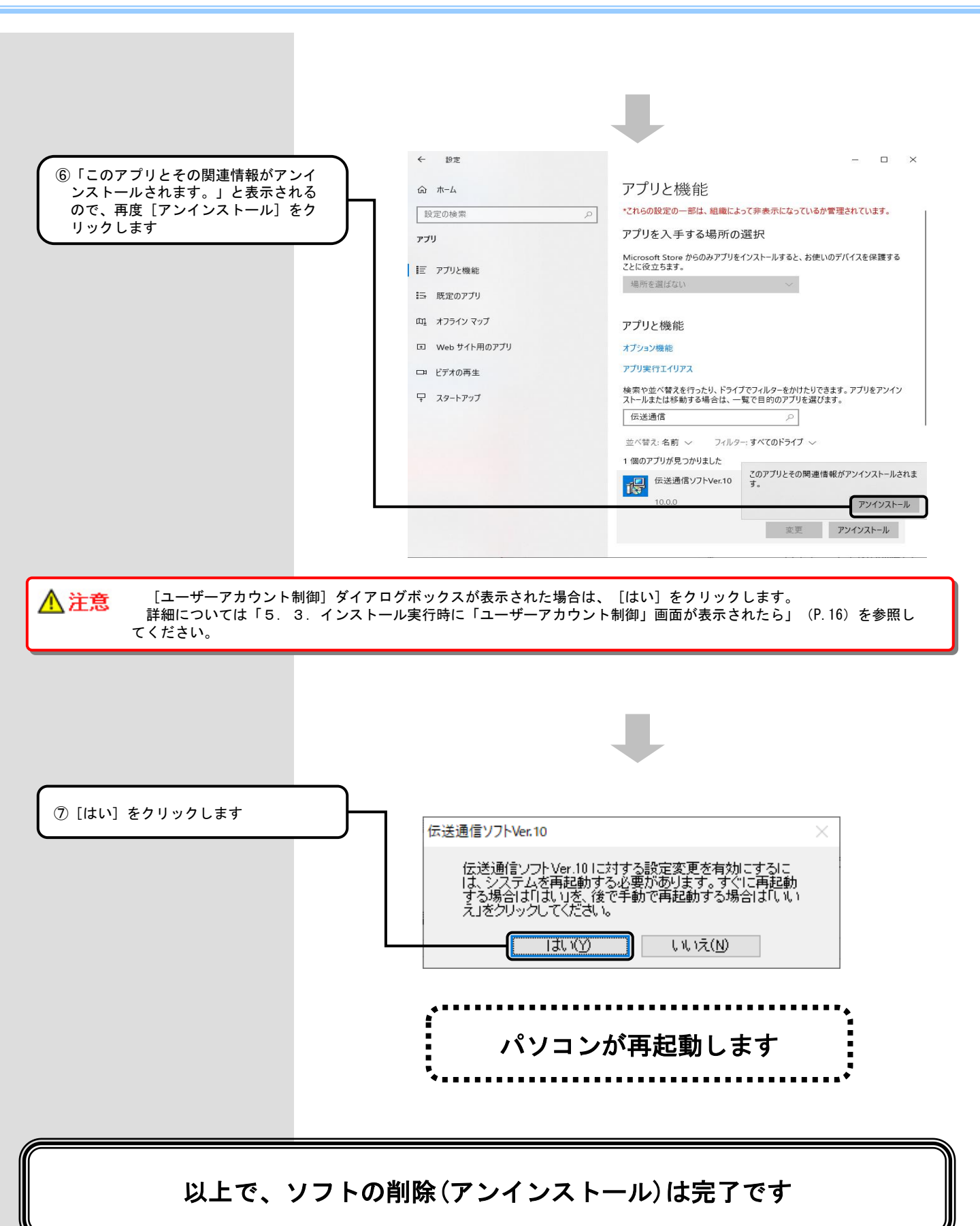

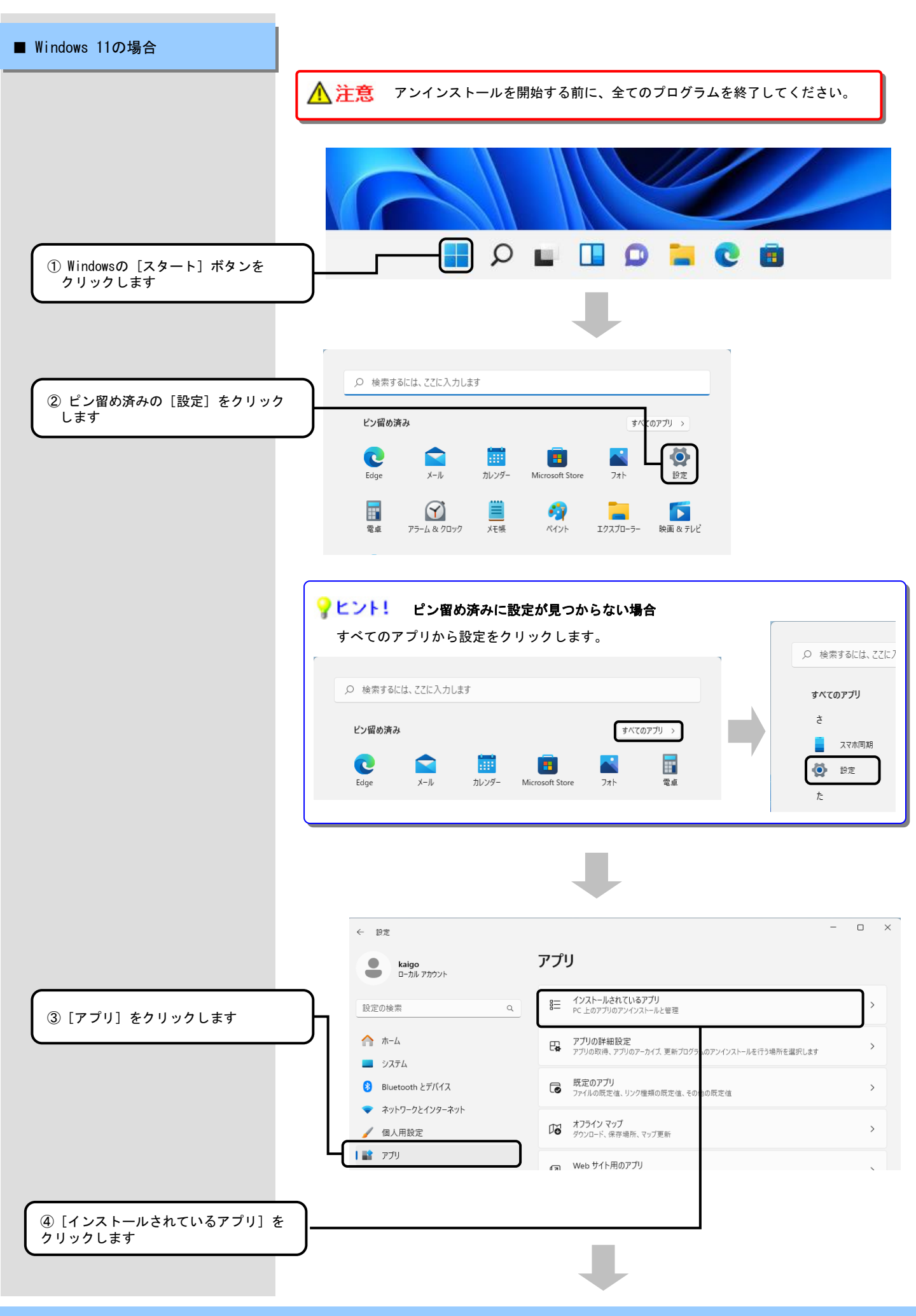

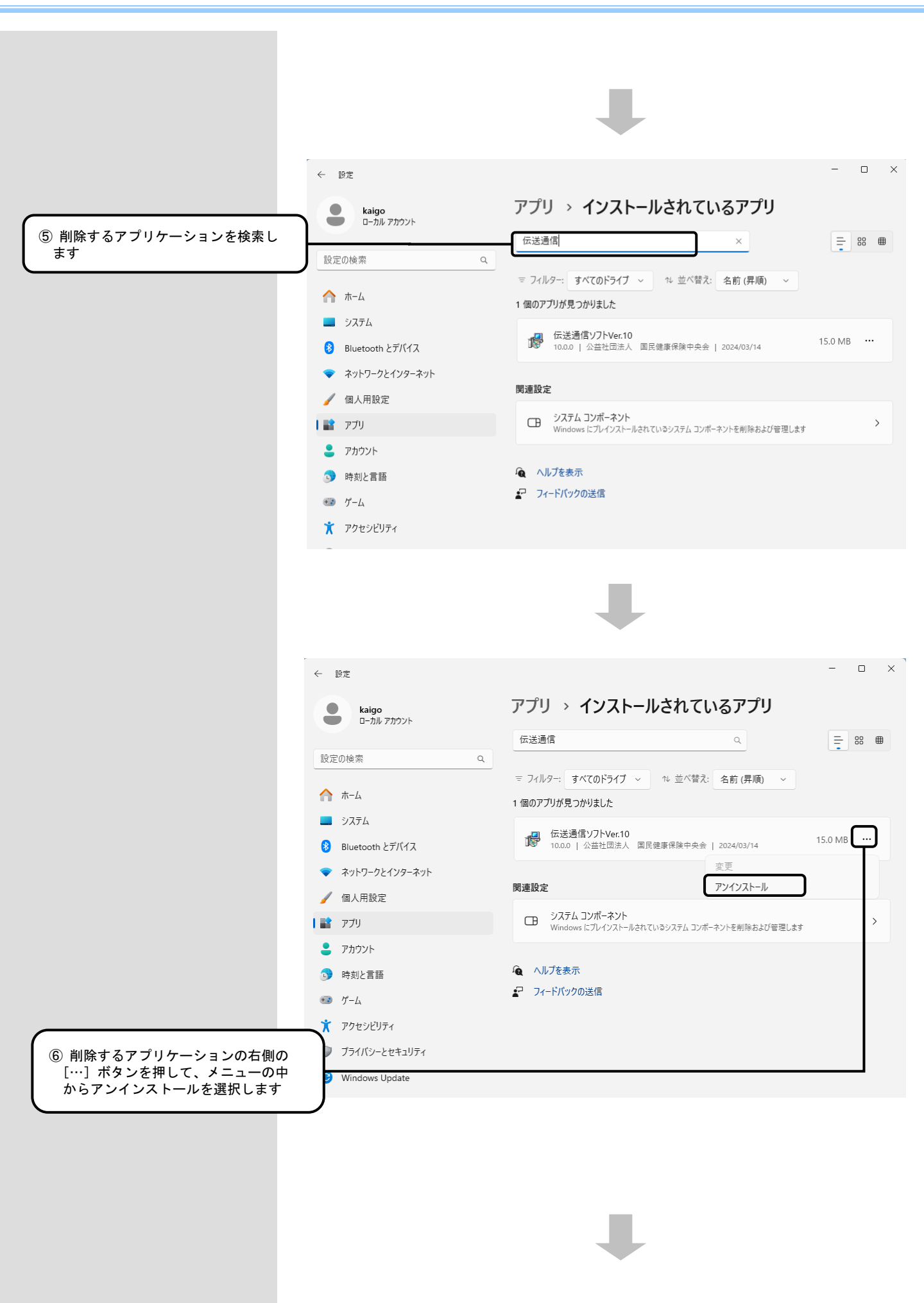

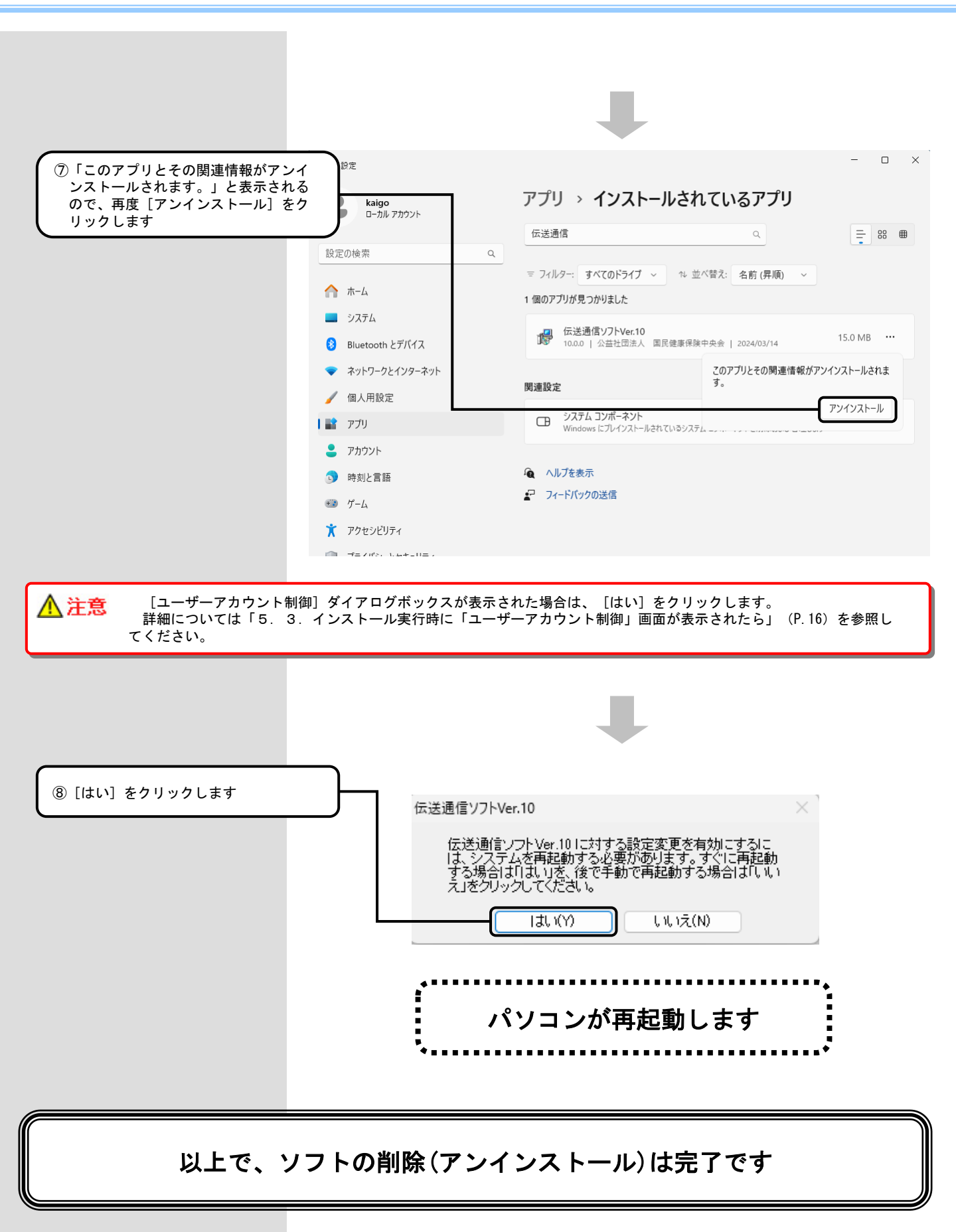

### 

#### ■ ソフトの使用を終了する場合 今後も伝送通信ソフトを使用することはなく、データを残したくない場合は、 フォルダを削除してください。